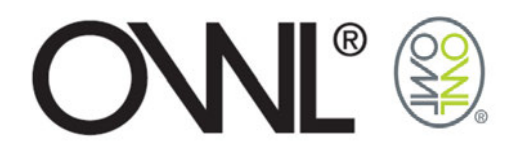

## **OWL+USB** GUÍA DE USUARIO DEL SOFTWARE

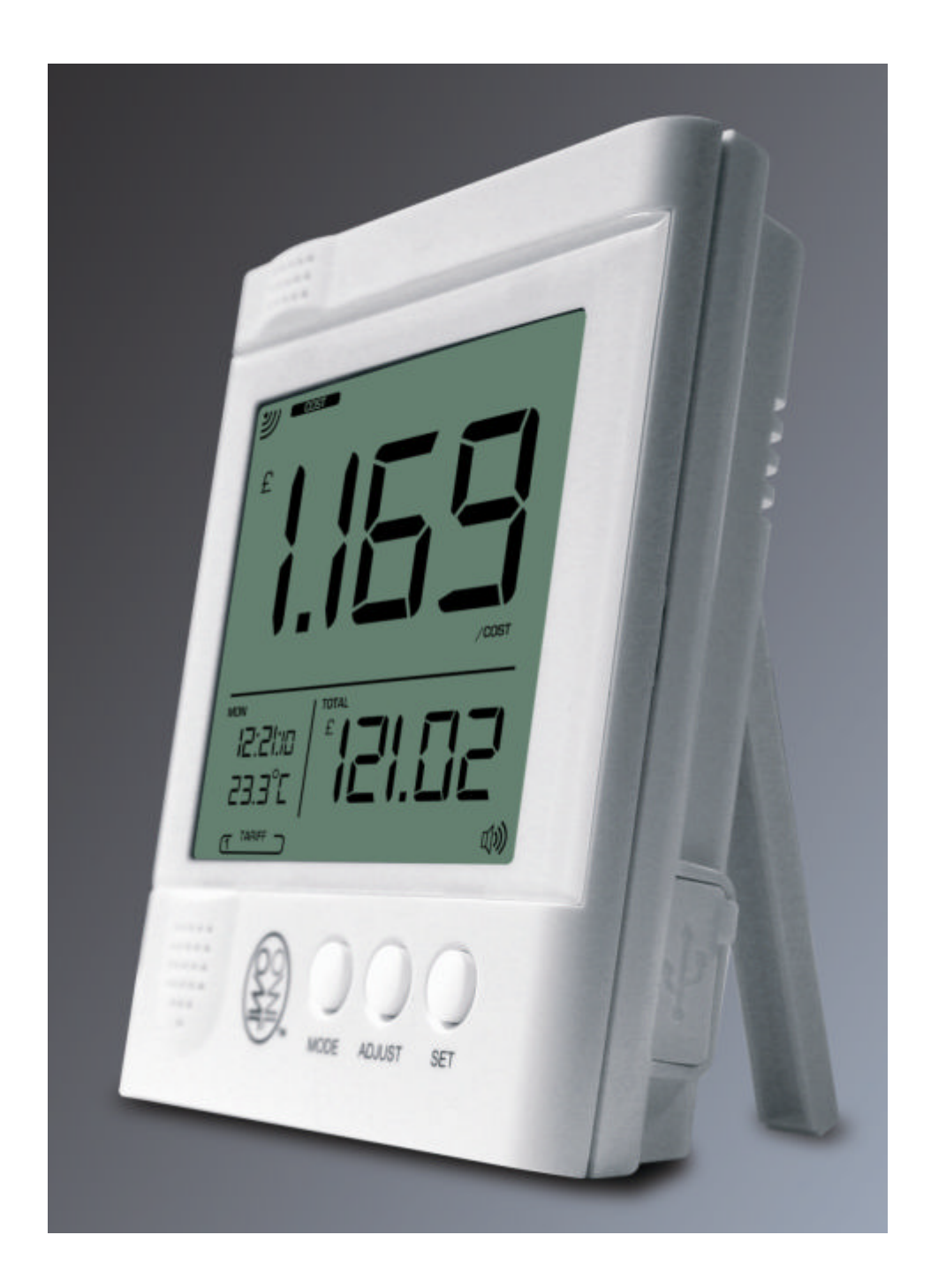

![](_page_1_Picture_0.jpeg)

## Tabla de contenidos

| 1.0                      | INTRODUCCIÓN                                                                                                    | 3                    |
|--------------------------|----------------------------------------------------------------------------------------------------|----------------------|
| 2.0                      | CÓMO COMENZAR                                                                                                    | 4                    |
| 2.2<br>2.2               | 2.1 CONTRATO DE LICENCIA<br>2.2 INSTALACIÓN DEL SOFTWARE                                                                                             | 4<br>5               |
| 3.0                      | CÓMO USAR OWL+USB                                                                                                    | 7                    |
| 3.1<br>3.2               | REGISTRAR EL PRODUCTO<br>AJUSTES                                                                                                    | 7<br>8               |
| 3.2<br>3.2<br>3.2        | <ul><li>2.1 GENERAL</li><li>2.2 TARIFAS</li><li>2.3 CONEXIÓN</li></ul>                                                                               | 9<br>11<br>13        |
| 4.0                      | VISUALIZAR LA INFORMACIÓN                                                                                                    | 16                   |
| 4.1<br>4.2<br>4.3<br>4.4 | ADIR GRÁFICOS<br>GRÁFICO DE DATOS ACTUALES<br>GRÁFICO DEL HISTORIAL DE DATOS<br>COMPARACIÓN DE TARIFAS                                               | 16<br>19<br>21<br>22 |
| 5.0 l                    | EXPORTACIÓN DE INFORMACIÓN                                                                                                    | 23                   |
| 5.1<br>5.2<br>5.3<br>5.4 | ¿CÓMO CONVERTIR LOS DATOS BRUTOS EXPORTADOS?<br>EXPORTAR DATOS EN TIEMPO REAL<br>EXPORTAR EL HISTORIAL DE DATOS<br>¿CÓMO USAR LOS DATOS CONVERTIDOS? | 25<br>25<br>26<br>27 |
| 6.0 IMF                  | PRESIÓN DEL GRÁFICO                                                                                                    | 28                   |

![](_page_2_Picture_0.jpeg)

## 1.0 INTRODUCCIÓN

Bienvenido a OWL+USB Wireless Electricity Monitor que permite que los datos grabados por el monitor sean descargados y visualizados de forma numérica o gráfica usando el OWL USB Connect2 Software. Exporte datos desde la base de datos tales como archivos .csv para utilizar en aplicaciones como puede ser Excel y así poder manipular dichos datos o simplemente visualizarlos. También puede acceder a los datos de la base de datos SQLite utilizando instrumentos adecuados para SQLite.

#### ¿Cuántos datos puedo almacenar en mi OWL+USB?

Pueden ser almacenados los datos de los últimos 720 días como valor diario de la electricidad consumida. Los costes de electricidad están basados en las tarifas de ese mismo día, y la cantidad de emisiones de CO2. Se puede acceder a esta información a través de la función Historial de este monitor.

Los datos también son guardados minuto a minuto durante los últimos 30 días, se puede acceder a ellos utilizando la función de descarga automática de la aplicación proporcionada por el Monitor.

#### ¿Qué cantidad de datos puedo descargar en mi PC desde mi OWL+USB?

Los datos de los últimos 30 días guardados minuto a minuto pueden ser descargados desde tu OWL+USB.

#### ¿Cómo puedo descargar los datos a mi PC?

Tras instalar la aplicación y habiendo seguido las pautas del manual, simplemente hay que conectar el puerto mini-USB al PC, y los datos de los últimos 30 días (o el número de días guardado si son menos de 30 días) serán descargados automáticamente en la base de datos del PC.

#### ¿Cada cuánto tiempo tengo que descargar los datos en mi PC?

Los datos deben ser descargados antes de 30 días desde la última descarga.

Si este periodo de tiempo es excedido, los datos situados entre los últimos 30 días y los datos de la última descarga no podrán ser guardados en la base de datos.

¿Dónde puedo encontrar la base de datos de mi PC?

Puede encontrar la base de datos y todos los archivos exportados en:

Windows XP  $\rightarrow$  "C:\Documents and Settings\All Users\Datos de programa\2SE" Windows 7  $\rightarrow$  "C:\ProgramData\2SE"

![](_page_3_Picture_0.jpeg)

## 2.0 CÓMO COMENZAR

Ejecute el archivo de instalación "theowl\_usb\_02FE05BE10" del CD

![](_page_3_Picture_3.jpeg)

Proceda a aceptar el Contrato de Licencia presionando [Siguiente >].

#### 2.2.1 Contrato de Licencia

![](_page_3_Picture_6.jpeg)

Seleccione "Acepto" y presione [Siguiente >] para pasar a la siguiente fase de la instalación. Hay disponible una copia del Contrato de Licencia en el CD

![](_page_4_Picture_0.jpeg)

## 2.2.2 Instalación del Software

La instalación del programa The Owl se realizará por defecto en "C:\Program Files\2SE\The Owl\".

| Solooonal carpeta u                                                       | emstalación                        | (A)                            |
|---------------------------------------------------------------------------|------------------------------------|--------------------------------|
| El instalador instalará The Owl en la s                                   | iguiente carpeta.                  |                                |
| 'ara instalario en esta carpeta haga (<br>clic en "Examinar".<br>Carpeta: | clic en "Siguiente". Para instalar | lo en una carpeta distinta hag |
| IC:\Program Files (x86)\2SE\The (                                         | JwK                                | Examinar                       |
| 1                                                                         |                                    |                                |
|                                                                           |                                    | Espacio en <u>d</u> isco       |
| Instalar The Owl sólo para este usu                                       | uario o para todos los usuarios de | Espacio en <u>d</u> isco       |
| Instalar The Owl sólo para este usu                                       | uario o para todos los usuarios de | Espacio en <u>d</u> isco       |

Puede seleccionar una ubicación diferente para la instalación de The Owl pulsando el botón [Examinar...].

Compruebe que el disco tiene memoria suficiente para cargar el programa, puede comprobarlo con el botón [Espacio en disco...].

| 🛃 The Owl                                        |                   |                                     |          | 🛃 The Owl                                            |                                                             |                     | <b> x</b>      |
|--------------------------------------------------|-------------------|-------------------------------------|----------|------------------------------------------------------|-------------------------------------------------------------|---------------------|----------------|
| Seleccio                                         | onar carpe        | eta de instalación                  |          | Seleccionar car                                      | rpeta de instalación                                        |                     |                |
|                                                  | 闄 Buscar ca       | rpeta                               |          |                                                      |                                                             |                     |                |
| El instalador<br>Para instalarl<br>clic en "Exar | <u>E</u> xaminar: | 📸 The Owl                           | - 21     | El instalador instalará The<br>B Espacio en disco p  | e Owl en la siguiente carpeta.<br>para The Owl              |                     | <u> </u>       |
| Carpeta:                                         |                   |                                     |          | La lista siguiente enume<br>disponible y requerido p | era las unidades en las que puede inst<br>para cada unidad. | alar The Owl, así c | omo el espacio |
| Jo. a rogie                                      |                   |                                     |          | Volumen                                              | Espacio en disco                                            | Disponible          | Requeric       |
|                                                  |                   |                                     |          | <b>O</b> C:                                          | 683GB                                                       | 445GB               | 22M            |
|                                                  |                   |                                     |          | 💷 D:                                                 | 14GB                                                        | 1849MB              | OK             |
| Instalar Th                                      |                   |                                     |          |                                                      | 5119MB                                                      | 1480MB              | OK             |
| Para                                             |                   |                                     |          |                                                      |                                                             |                     |                |
| 🔘 Sól <u>o</u>                                   | <u>C</u> arpeta:  | C:\Program Files (x86)\2SE\The Owl\ |          |                                                      |                                                             |                     | +              |
|                                                  |                   | Aceptar                             | Cancelar |                                                      |                                                             |                     | Aceptar        |

Confirme que desea continuar la instalación pulsando el botón [Siguiente >].

![](_page_5_Picture_0.jpeg)

| B The Owl                                                    |             | 提 The Owl           |                                     |
|--------------------------------------------------------------|-------------|---------------------|-------------------------------------|
| Confirmar instalación                                        |             | Instalando The Owl  |                                     |
| El instalador está listo para instalar The Owl en el equipo. |             | Instalando The Owl. |                                     |
| Haga clic en "Siguiente" para iniciar la instalación.        |             | Espere              |                                     |
| Cancelar < <u>A</u> trás                                     | Siguiente > | Cancelar            | < <u>A</u> trás <u>S</u> iguiente > |

El software The Owl Home Energy Monitor está siendo instalado.

![](_page_5_Picture_3.jpeg)

Si aparece la pantalla de Windows Logo Testing seleccione "Install this driver software anyway".

| 闄 The Owl                              | to street official |                 |        |
|----------------------------------------|--------------------|-----------------|--------|
| Instalación completada                 |                    |                 |        |
| The Owl se ha instalado correctamente. |                    |                 |        |
| Haga clic en "Cerrar" para salir.      |                    |                 |        |
|                                        |                    |                 |        |
|                                        |                    |                 |        |
|                                        |                    |                 |        |
|                                        |                    |                 |        |
|                                        |                    |                 |        |
|                                        |                    |                 |        |
|                                        |                    |                 |        |
|                                        | Cancelar           | < <u>A</u> trás | Cerrar |
|                                        |                    |                 |        |

The Owl ha sido instalado satisfactoriamente. Para salir de la instalación pulse [Cerrar].

![](_page_6_Picture_0.jpeg)

## 3.0 CÓMO USAR OWL+USB

Vaya al menú de inicio \ Programas, y seleccione "The Owl".

## **3.1 REGISTRAR EL PRODUCTO**

Es necesario registrar el producto para validar la garantía y poder informarle vía email de cualquier nueva actualización que podrá ser descargada desde nuestra página web. Puede elegir no registrarse pero se solicitará que se registre cada vez que abra el programa.

| on The Owl                                                                                                    | Annu ba band to be                                                                                                    |                                                                                               |
|----------------------------------------------------------------------------------------------------|----------------------------------------------------------------------------------------------------|-----------------------------------------------------------------------------------------------|
| Monitor del uso de energía<br>fe: 02.00.08 / be: 02.00.15 [ex.,85]<br>Añada ventanas de gráficos para consultar los datos recopil<br>comparar el consumo desde diferentes dispositivos, rangos<br>gráficos en la pantalia a la vez. | idos de los transmisores de la señal de energía en su casa. Añadir varios gr<br>de fechas y tarifas. El máximo número de gráficos que pueden abrirse son o           | ráficos al mismo tiempo le permite Nuevo gráfico Ajustes<br>Siez, mostrándose cuatro de estos |
|                                                                                                    | Registre su producto                                                                                                    |                                                                                               |
| Dispositivo Por favor añada al menos un dispositivo en la página de '                                                                                                    | Por favor, registre su producto rellenando su información abajo y haciend<br>clic en OK.<br>* Nunca compartimos los datos de contacto con terceras partes. Si prefie | lo<br>Rango de fechas<br>re                                                                   |
|                                                                                                    | i actualizaciones gratultas u otros productos que consideremos de su<br>interés, desmarque esta casilla.                                                             | _                                                                                             |
|                                                                                                    | Apellido                                                                                                    |                                                                                               |
|                                                                                                    | * Unirse a la lista de correos                                                                                                    |                                                                                               |
|                                                                                                    | Saltar                                                                                                    | OK                                                                                            |
|                                                                                                    |                                                                                                    |                                                                                               |
|                                                                                                    | _                                                                                                    |                                                                                               |
|                                                                                                    |                                                                                                    | Monitor del uso de energía 👋 🗙<br>Haga doble clic sobre este icono para abrir el programa     |

\* Desmarque la casilla si no desea ser añadido a nuestra lista de correo Newsletter, donde recibirá información sobre lanzamientos de nuevos productos y promociones.

![](_page_7_Picture_0.jpeg)

#### **3.2 AJUSTES**

Antes de conectar OWL+USB a su PC por primera vez necesitará ajustar su moneda o divisa, voltaje y gases de efecto invernadero (GEI) en su OWL+USB, de esta forma, cuando OWL+USB se conecte a la descarga de datos en su PC y obtenga datos en tiempo real, utilizará esta configuración para los cálculos y actualizaciones de la base de datos con estos valores.

Si se está utilizando por primera vez, se recomienda que siga las instrucciones de la sección "3.2.1 General", guarde su configuración, minimice la ventana de OWL Connect y avance hasta el paso 3.2.3

Pulse el botón de configuración, la pantalla de configuración se divide en 3 partes:

- General
  - Para ajustar la tensión o voltaje, el factor de conversión de los gases de efecto invernadero y la divisa.
  - Podrá encontrar enlaces a páginas webs relacionadas que pueden ayudarle a encontrar el factor de conversión relacionado con su empresa pública.
- Tarifas
  - El valor de las tarifas se determina a partir de los datos descargados desde OWL+USB
  - Establecer otros costes para los planes de electricidad que pueden ser usados cuando se utilicen Tarifas de Comparación.
- Conexión
  - Para agregar y ponerle nombre a los dispositivos de mesa.

| 1MC Connect 1 and go 1 August Revenue                             |                     | T M Connect Lineign Lineign Reserves                                                                                                    |
|-------------------------------------------------------------------|---------------------|----------------------------------------------------------------------------------------------------|
|                                                                   |                     |                                                                                                    |
|                                                                   | And and a second of | The second second                                                                                                    |
| Settings                                                          | Lafe 1              | 145-p                                                                                                    |
|                                                                   |                     | idential term identified                                                                                                    |
| hangi uning uning an annu 1990 100 100 100 100 100 100 100 100 10 |                     | Add your carrier energy both and phy allow and you are intended it takes. But devise the called both to and to see to see the out of you energy and energy and the sector of the sector of the sector |
| Connect Calling                                                   |                     | Compatibility         Start Tax         Name Same         Name Same         Name Same         Name Same           With our 1         Intern         United and tax         United and tax                                                                                                    |
|                                                                   | Line                |                                                                                                    |

| Settings                                                                                                    |                                                                                                    |                                                                                   |                                        |                                                                                                    |
|----------------------------------------------------------------------------------------------------|----------------------------------------------------------------------------------------------------|-----------------------------------------------------------------------------------|----------------------------------------|----------------------------------------------------------------------------------------------------|
| description in the                                                                                                    |                                                                                                    |                                                                                   |                                        |                                                                                                    |
| Task lpass, of resolute device per laggested, to<br>this advers the adaptic that is low-resolution to<br>induce the display to correlated display, is a | <ol> <li>Sar Alla, a block their design that car-<br/>N. The too holese might display alcard-<br/>her (ana, Y (n) assaid term results from</li> </ol> | receipe captaria face-<br>regregativitaria (achari a<br>arte civilias fattere pas | inglight h<br>ning a bla<br>ning reneg | economics, and a street one to per-<br>il trials mediant, or pet out related<br>in Court below or the langerides                                                                                                    |
| Designed another proceed in reaction in the property.                                                                                                   | is an the light per gran spirit size a value                                                                                                    | and a barrier find man                                                            |                                        | ti n cant la inimit'y the decision is the                                                                                                    |
|                                                                                                    | Aure.                                                                                                    | James &                                                                           | mant.                                  | tasti                                                                                                    |
|                                                                                                    |                                                                                                    |                                                                                   |                                        |                                                                                                    |
|                                                                                                    |                                                                                                    |                                                                                   |                                        |                                                                                                    |
| Line In.                                                                                                    |                                                                                                    |                                                                                   |                                        |                                                                                                    |
|                                                                                                    |                                                                                                    |                                                                                   | -                                      | Contraction of the second                                                                                                    |
|                                                                                                    |                                                                                                    |                                                                                   |                                        | Construction of the second second sec |
|                                                                                                    |                                                                                                    |                                                                                   |                                        |                                                                                                    |
|                                                                                                    |                                                                                                    |                                                                                   |                                        |                                                                                                    |
|                                                                                                    |                                                                                                    |                                                                                   |                                        | C March 1 C Dansel                                                                                                    |

![](_page_8_Picture_0.jpeg)

#### 3.2.1 General

Para modificar la tasación de la Tensión de Alimentación coloque el cursor sobre el valor actual y selecciónelo. La casilla aparecerá rodeada por una línea azul. Modifique los valores y presione la tecla [Enter] (Intro).

| - U90 Cenr  | wet Energy Usage Manifor                                                                                                    |                    |                                                                                                    |       |
|-------------|----------------------------------------------------------------------------------------------------|--------------------|----------------------------------------------------------------------------------------------------|-------|
|             | USB Connect Energy Usage                                                                                                    |                    |                                                                                                    |       |
| All Control | evolution to doors the data consulted from the joos<br>or from different services, door langes and tariffs,<br>or agreed at and then. |                    | artes. Another assessed in their and the assess time at the compary of a set of the company of the company that the company the company of the company of the company of the company of the company. |       |
| (           | Settings                                                                                                    |                    |                                                                                                    | 10.00 |
| Danis a     | Gen Tariffs Connected Te                                                                                                    |                    |                                                                                                    |       |
| Passa 8     | Sopphy woltage roting<br>Green house gas (GHG) multiplication factor<br>Currency                                                      | 234<br>0.45<br>g = | (v)<br>[tg/hr] dheck at decr.gov.uk dreck at electricityinfa.org                                                                                                    |       |
|             |                                                                                                    |                    |                                                                                                    |       |

Para modificar los factores de multiplicación de los gases del efecto invernadero, coloque el cursor sobre el valor actual y selecciónelo. La casilla aparecerá rodeada por una línea azul. Modifique los valores y presione la tecla [Enter] (Intro).

| Fettings                                    |      |                                                            |
|---------------------------------------------|------|------------------------------------------------------------|
| Ger                                         |      |                                                            |
| Supply voltage rating                       | 530  | 00                                                         |
| Green bouse gas (GHG) multiplication factor | 0.43 | kg/hr) check at decs.gov.uli check at electricity/influorg |
|                                             |      |                                                            |

Para los factores de multiplicación o conversión del efecto invernadero, utilice los enlaces relacionados que le proporcionamos, pues pueden ayudarle a encontrar el factor de multiplicación o conversión relacionado con su empresa pública.

![](_page_9_Picture_0.jpeg)

|                                                                                  |                                  | ter furne. Adding an event charts at the same time advert out to compare. Here the |
|----------------------------------------------------------------------------------|----------------------------------|------------------------------------------------------------------------------------|
| Settings                                                                         |                                  |                                                                                    |
| General Tariffa Connected To                                                     |                                  |                                                                                    |
| Supply voltage rating<br>Green house gas (GHG) multiplication factor<br>Currency | 230<br>0.43<br>£                 | (v)<br>kg/hr) check at decc.gov.uk i check at electricityinfo.org                  |
|                                                                                  | S<br>C<br>F<br>P<br>R<br>R<br>Kr |                                                                                    |
|                                                                                  |                                  | Save Can                                                                           |

Utilice el menú desplegable al pulsar la pestaña "currency" para seleccionar la configuración de divisas.

![](_page_10_Picture_0.jpeg)

#### 3.2.2 Tarifas

Se ha programado una tarifa nominal pero puede ser modificada o eliminada según sea necesario. El coste por kWh (Kilovatio-hora) está establecido en sub-unidades. Ejemplo: peniques / céntimos, de esta forma, el coste por kWh de £2-845 sería 284-50. Para tarifas que solo tienen una opción, el tiempo debe establecerse en 0:00. Para introducir nuevas tarifas seleccione [Add] (añadir).

| Arrest at \$14 trees.         | the bet desire on an and the other       | o parts had be be    | decer a rec's     | 10 10 P 0 19 0 19 0 19 0 19 0 19 0 19 0 | Charles Sering                  |
|-------------------------------|------------------------------------------|----------------------|-------------------|-----------------------------------------|---------------------------------|
| Settings                      |                                          |                      |                   |                                         |                                 |
| General Tariffs Connected     | Te                                       |                      |                   |                                         |                                 |
| Add your current energy tant? | and any other tariffs you are interested | in below, Each devic | e hes e default t | eriff that is used t                    | a stars the cost of past energy |
| Rame                          |                                          |                      |                   |                                         |                                 |
| Standard                      | Z Tarit' 1 10.50                         | 00-00 *              | Man-burn<br>180   | Pion-Pro                                | Set-Sun                         |
| [linter name here]            | El Tart#3                                | [00.00.]+]           | 0                 | 0                                       | 0                               |
|                               | E Tart#3                                 | 100.040              | 0                 | 6                                       | 8                               |
|                               | Tarif 4                                  | 102.68               | 9                 | 0                                       | 0                               |
|                               | Tariff S                                 | 100.01               | Ð                 | 0                                       | 0                               |
| Add Delete                    | Tarif 6                                  | 00.04                | 0                 | 0                                       | 0                               |
|                               |                                          |                      |                   |                                         |                                 |
|                               |                                          |                      |                   |                                         |                                 |
|                               |                                          |                      |                   |                                         |                                 |
|                               |                                          |                      |                   |                                         |                                 |
|                               |                                          |                      |                   |                                         |                                 |

Para editar el nombre de las tarifas, las tasas y la hora de comienzo que se aplique durante toda la semana, fines de semana o días entre semana, seleccione el nombre de la tarifa [Enter name here] (Introduzca nombre aquí).

| ettings                            |                      |                    |                      |                    |                      |                                 |
|------------------------------------|----------------------|--------------------|----------------------|--------------------|----------------------|---------------------------------|
| eneral Tarth Connected To          |                      |                    |                      |                    |                      |                                 |
| idd yeur current energy tantf ar   | d any other tariffs  | yes are interested | in below, Each devis | e hes a default to | eriff that is used I | a store the cost of past energy |
| conturnigition. Using the charts y | su can moke tariff i | comparisons.       |                      |                    |                      |                                 |
| form                               |                      | Cost,/kWh          | Start Time           | Man-Sun            | Mon-Rrl              | Set-Sun                         |
| Internation                        | Tariff 1             | 0.00               | 00;00 *              | ۲                  | 0                    | 0                               |
|                                    | E Tarte 2            | 0.00               | • 00:00              | ۲                  | 0                    | 0                               |
|                                    | Tariff 3             | 0.00               | 00:00 *              | ۲                  | 0                    | 0                               |
|                                    | H Tartif 4           | 0.00               | · 86:00              | ۲                  | 0                    | 0                               |
|                                    | Tart# S              | 0.00               | 00:00 *              | ۲                  | $\phi$               | 0                               |
| Add Delebe                         | E Tatt 6             | 0.00               | 4 36:00              | ۲                  | 0                    | 0                               |
|                                    |                      |                    |                      |                    |                      |                                 |
|                                    |                      |                    |                      |                    |                      |                                 |
|                                    |                      |                    |                      |                    |                      |                                 |
|                                    |                      |                    |                      |                    |                      |                                 |
|                                    |                      |                    |                      |                    |                      |                                 |
|                                    |                      |                    |                      |                    |                      | · production of product         |

![](_page_11_Picture_0.jpeg)

Introduzca un nombre para la nueva tarifa. Las seis posibles tasas u horas de comienzo de las tarifas serán comprobadas. Desmarca aquellas tarifas que no sea necesario comprobar.

| iettings                         |                      |                    |                      |                    |                      |                                 |
|----------------------------------|----------------------|--------------------|----------------------|--------------------|----------------------|---------------------------------|
| General Tariffs Connected 3      | ř.                   |                    |                      |                    |                      |                                 |
| Add your current energy tariff a | nd any other tariffs | you are interested | in below, Each devic | ce hes e defeuit t | ariff that is used i | a store the cost of past energy |
| Barry                            | 3                    |                    |                      |                    |                      |                                 |
| Standard                         | R Twitt 1            | 13.55              | start time           | Man-bun            | P100-P10             | serbun                          |
| Home                             | HE Tarte 2           | 8.73               | 22:38 .              | 0                  |                      | 0                               |
|                                  | Tartf 3              | 9.42               | 05:00 *              | ő                  | 0                    |                                 |
|                                  | E Tartif 4           | 5.71               | 23:36 *              | 0                  | 0                    |                                 |
|                                  | Tariff S             | 0.00               | 1.00.01              |                    | 0                    | 0                               |
| Add Delete                       | Tariff &             |                    | 00.04                |                    | 0                    | 0                               |
|                                  |                      |                    |                      |                    |                      |                                 |
|                                  |                      |                    |                      |                    |                      |                                 |
|                                  |                      |                    |                      |                    |                      |                                 |
|                                  |                      |                    |                      |                    |                      |                                 |
|                                  |                      |                    |                      |                    |                      |                                 |

Repite el paso anterior si es necesario para otras tarifa.

![](_page_12_Picture_0.jpeg)

### 3.2.3 Conexión

Conecte su OWL+USB a un Puerto USB de su ordenador, utilizando el cable USB proporcionado.

Cuando el PC detecte el OWL+USB, añadirá los controladores asociados al ordenador que utilizó la primera vez.

Seleccione "Install the software automatically" (instalar software automáticamente) y presione el botón <Next> (siguiente). El asistente buscará el controlador apropiado para la instalación.

| Found New Hardware | Witterd                                                                                                  | Found New Hardware Wizard                                |
|--------------------|----------------------------------------------------------------------------------------------------|----------------------------------------------------------|
|                    | Welcome to the Found New<br>Hardware Wizard                                                              | Please wait while the wizard searches                    |
|                    | The want helps you instal software for:                                                                  |                                                          |
|                    | OWL Wreless Electroly Monitor USB version is connected                                                   | IVIL Winkess Electricity Monitor USB version a connected |
|                    | If your hardware cane with an installation CD<br>or Roppy disk, inset it now.                            | S                                                        |
|                    | What do you want the wized to do?                                                                        |                                                          |
|                    | Initial the software automatically (Recommended)     Initial from a list or specific location (Advanced) |                                                          |
|                    | Disk Next to continue                                                                                    |                                                          |
|                    | Class Nets Carol                                                                                         | Clack Carol                                              |

Seleccione <Continue Anyway> (continuar de todas formas) para que se descarguen los controladores.

![](_page_12_Picture_7.jpeg)

![](_page_13_Picture_0.jpeg)

#### Añadir a la ventana Sensores

Pueden conectarse al PC hasta cinco unidades OWL+USB a la vez. No se ha establecido ningún límite sobre el número de unidades que el software añadirá a la base de datos. Nota: la ventana del USB puede tardar unos minutos en aparecer.

|                          | Settings                                                                                                    |                                                                                                    |                                                                                                   |                                                                                                    |      |  |  |
|--------------------------|----------------------------------------------------------------------------------------------------|----------------------------------------------------------------------------------------------------|---------------------------------------------------------------------------------------------------|----------------------------------------------------------------------------------------------------|------|--|--|
|                          | General Tantita Convected Ye                                                                                                    |                                                                                                    |                                                                                                   |                                                                                                    | 1.00 |  |  |
| ner del il tanà ara dara | The speed of relative attemption and provide the speed of the costs, a basic<br>where the display trade is connected to the VC. The loc balon may<br>the display to connected directly. The effort uses, if you expend new<br>Drag the display exceeded to monitor to the grid on the right and<br>charts. | block obleger that can receive in<br>it display everyal transmittane,<br>is results than an visible below<br>give each one a name and a te | (when using a black-black or<br>advance prese the "OverA" loss<br>rtff. The nerve specified is on | covery or put a device on each or the<br>covery or put one recover ( inferen-<br>tion on the transmitter.<br>ad to identify the devices in the |      |  |  |
|                          | 9 8 000                                                                                                    | Platta                                                                                                    | Device.10 Hodel                                                                                   | 1e#                                                                                                    |      |  |  |
|                          |                                                                                                    |                                                                                                    |                                                                                                   | (Jerrer review)                                                                                                    |      |  |  |
|                          | Concine                                                                                                    |                                                                                                    |                                                                                                   |                                                                                                    |      |  |  |

Arrastre el USB desde la pantalla Sensores a la tabla de dispositivos.

| il Connect Energy Usage th | la de                                                                                                    |                                                                                                    |                                                                                       |                                                |                                                                                                    | E1          |
|----------------------------|----------------------------------------------------------------------------------------------------|----------------------------------------------------------------------------------------------------|---------------------------------------------------------------------------------------|------------------------------------------------|----------------------------------------------------------------------------------------------------|-------------|
|                            |                                                                                                    |                                                                                                    |                                                                                       |                                                |                                                                                                    |             |
|                            |                                                                                                    |                                                                                                    |                                                                                       |                                                |                                                                                                    |             |
|                            |                                                                                                    |                                                                                                    |                                                                                       |                                                |                                                                                                    |             |
|                            |                                                                                                    |                                                                                                    |                                                                                       |                                                |                                                                                                    |             |
| ne ()                      | Settings                                                                                                    |                                                                                                    |                                                                                       |                                                |                                                                                                    |             |
|                            | General Tarifu, Connected To                                                                                                    |                                                                                                    |                                                                                       |                                                |                                                                                                    | their strap |
| feasi and a fease are deer | The types of resolve lands are supported, tolls via USE, a to<br>where the display that is corrected for the PC. The bits below<br>the display is connected thereby. In elline case, if you report<br>Drag the devices you want to reunitor to the grid on the right<br>sharts.                                                                                                    | tack-block design that can receive signal<br>weight display several transcollars (whi<br>more results than an visible below plan<br>and give each one a name and a tarift.) | Is from multiple to<br>in outing a black-to<br>one press the "Ow<br>The name specifie | anarviti<br>fadi rec<br>ck' trutt<br>d ib cone | ers, and a direct over-to-one two<br>every) or just one resolver (phere<br>on on the transmitter.<br>It to identify the devices in the |             |
|                            | Contract of Contract of Contra | Rains                                                                                                    | Denne 10- M                                                                           | NAH .                                          | 1410                                                                                                    |             |
|                            | 12.985                                                                                                    | 1000                                                                                                    |                                                                                       |                                                |                                                                                                    |             |
|                            | # # 000                                                                                                    | HALINESS .                                                                                                    |                                                                                       |                                                |                                                                                                    |             |
|                            | USR                                                                                                    | 100                                                                                                    |                                                                                       |                                                |                                                                                                    |             |
|                            |                                                                                                    |                                                                                                    |                                                                                       |                                                | Testing device.                                                                                                    |             |
|                            |                                                                                                    |                                                                                                    |                                                                                       |                                                |                                                                                                    |             |
|                            |                                                                                                    |                                                                                                    |                                                                                       |                                                |                                                                                                    |             |
|                            | Char list                                                                                                    |                                                                                                    |                                                                                       |                                                |                                                                                                    |             |
|                            |                                                                                                    |                                                                                                    |                                                                                       |                                                | Rave Calcul                                                                                                    |             |
|                            |                                                                                                    |                                                                                                    |                                                                                       |                                                |                                                                                                    |             |
|                            |                                                                                                    |                                                                                                    |                                                                                       |                                                |                                                                                                    |             |
|                            |                                                                                                    |                                                                                                    |                                                                                       |                                                |                                                                                                    |             |
|                            |                                                                                                    |                                                                                                    |                                                                                       |                                                |                                                                                                    |             |

![](_page_14_Picture_0.jpeg)

.

Introduzca un nombre para identificar el USB. Las tarifas serán determinadas por los datos del OWL+USB.

![](_page_14_Picture_2.jpeg)

Guarde la configuración seleccionando <Save> (Guardar) o salga de la pantalla de configuración sin guardar los cambios seleccionando <Cancel> (Cancelar).

| sennep                                                                                                    |                                                                                                    |                                                                                                 |            |                                                             |                                                                                                    |  |
|----------------------------------------------------------------------------------------------------|----------------------------------------------------------------------------------------------------|-------------------------------------------------------------------------------------------------|------------|-------------------------------------------------------------|----------------------------------------------------------------------------------------------------|--|
| These typess of conserver deviced and isopport<br>advances the absoluty that is conversible it to<br>the absolute is conversion disactly is in which<br>things the devices yers want to reaching its<br>charge.                                                                                                    | est, here yie MBB, a treate these manage that a<br>fee PC. The face body single single single second to<br>a case, if you could be not result that are<br>the gold on the right and give each one a ris | an resolute agrant f<br>generation ( ) when a<br>rights, ballier phone<br>resolute ( ) with The | arra tha   | i bosnanvitt<br>- plank rejo<br>Dostář Auto<br>Před de cent | (a) and a density are to over the<br>street) in (and are required (arbors<br>of any the beatwork).<br>It is ensuring the density of the |  |
| and the second second s |                                                                                                    |                                                                                                 | Denits (2) | the day                                                     | fait .                                                                                                    |  |
| 1225<br>1923-90<br>194-191<br>194-191<br>194-191                                                                                                    | Confirmati                                                                                                    | ngest<br>Na                                                                                     | 1110       |                                                             | Tariff rate come from device                                                                                                    |  |
| LOUR TH.)                                                                                                    |                                                                                                    |                                                                                                 |            |                                                             | [Debote Montes] [ Hermony Process.]                                                                                                    |  |

![](_page_15_Picture_0.jpeg)

## 4.0 VISUALIZAR LA INFORMACIÓN

Tras haber establecido la configuración por primera vez, puede haber un ligero retraso en el Cuadro de Antecedentes apareciendo un primer transmisor hasta que se haya añadido suficiente información en la base de datos.

Navegue por los diferentes cuadros de opciones utilizando el botón <Options> (Opciones).

- Visualice los datos actuales como coste, kilovatios y emisiones de CO2 utilizando diagramas lineales, diagramas de barras o una pantalla numérica.
- Visualice el historial de datos como costes acumulados, kilovatios acumulados y emisiones de CO2 acumuladas utilizando diagramas lineales, diagramas de barras o una pantalla numérica.
  - Revise los datos minuto a minuto haciendo clic en la barra de datos.
- Indicador de Máximos y Mínimos.
- Compare las tarifas.
- Abra múltiples gráficos (10) con un máximo de 4 gráficos al mismo tiempo.
- Exporte los datos brutos desde la base de datos en un archivo .csv para utilizarlos en hojas de cálculo como Excel.
  - Visualización de los datos en tiempo real → Exporta los datos visualizados (en los últimos 2 minutos).
  - Visualización de los datos guardados en el historial → Exporta datos visualizados (hace años, meses, días, horas minutos...)
  - Visualización de los datos guardados en el historial → Exporta datos entre dos fechas basándose en la base gráfica del tiempo. (Ej: Si selecciona exportar por días, exportará los datos diarios entre dos fechas).
  - ∨ Visualización de los datos guardados en el historial → Exporta todos los datos.
- Impresión sencilla de los gráficos visualizados.

### 4.1 ADIR GRÁFICOS

Se pueden abrir hasta 10 gráficos al mismo tiempo, para añadir uno nuevo pulse el botón <Add Chart> (Añadir gráfico).

## 

.

![](_page_16_Figure_1.jpeg)

Si ya se están visualizando 4 gráficos, habrá que minimizar uno de ellos para poder añadir el siguiente.

![](_page_16_Figure_3.jpeg)

Se pueden aplicar los gráficos a los dispositivos utilizando el menú desplegable .

# 

![](_page_17_Figure_1.jpeg)

![](_page_18_Picture_0.jpeg)

## 4.2 GRÁFICO DE DATOS ACTUALES

Muestra la electricidad tal y como se va consumiendo mostrada de forma gráfica, organizada en coste, potencia y emisiones de CO2

![](_page_18_Figure_3.jpeg)

 Gráfico de energía → Muestra la electricidad en uso en kW, calculada a partir de los ajustes de tensión que se hayan configurado en la página de ajustes y la corriente eléctrica que el sensor haya recogido.

![](_page_18_Figure_5.jpeg)

 Gráfico de coste → Muestra el coste de la electricidad conforme está siendo consumida, calculada a partir de las tarifas que usted haya programado en el sensor y un cálculo de la electricidad en uso (kW).

# 

| they server during at the serve time allows you to compare                                                                                                    |
|----------------------------------------------------------------------------------------------------|
| Live usage (last two minutes)                                                                                                    |
| Device 0004.004123 * 000000<br>1.000<br>0.000<br>0.0000<br>0.0000<br>0.0000<br>0.0000<br>0.0000<br>0.0000<br>0.0000<br>0.0000<br>0.0000<br>0.0000<br>0.0000<br>0.0000<br>0.0000<br>0.0000<br>0.0000<br>0.0000<br>0.0000<br>0.0000<br>0.0000<br>0.0000<br>0.0000<br>0.0000<br>0.0000<br>0.0000<br>0.0000<br>0.0000<br>0.00000<br>0.00000<br>0.0000<br>0.000 |
| Live usage (last two minutes)                                                                                                    |
| Device OM. OH132 - Options<br>1.127kW<br>13.73 (p/hr)                                                                                                    |
|                                                                                                    |

 Gráfico de Gases de Efecto Invernadero (GEI) → Muestra un cálculo de las emisiones de CO2 generadas, basado sobre el Factor de Conversión de Gases de Efecto Invernadero que haya sido programado en la página de configuraciones.

![](_page_19_Figure_3.jpeg)

 Numérico → Muestra los datos actuales de electricidad en uso en kW, el coste y las emisiones de CO2.

![](_page_20_Picture_0.jpeg)

## 4.3 GRÁFICO DEL HISTORIAL DE DATOS

Este gráfico le muestra todos los datos utilizados año por año de forma cronológica.

![](_page_20_Figure_3.jpeg)

Para profundizar en los datos, coloque el cursor sobre la barra de datos que quiere ver con más detalle, seleccione los datos haciendo clic y podrá visualizarlos de forma mensual. Para

![](_page_21_Picture_0.jpeg)

visualizar los datos de forma diaria, por horas o por minutos, repita los pasos mencionados anteriormente.

## 4.4 COMPARACIÓN DE TARIFAS

Compare los planes de tarifas con otras tarifas de la base de datos utilizando tanto datos actuales como datos antiguos.

| USB Connect Energy Usage Menilor                                                                                                    |                                                                                                    |                                                                      |   |
|----------------------------------------------------------------------------------------------------|----------------------------------------------------------------------------------------------------|----------------------------------------------------------------------|---|
| USB Connect Energy Usage Monitor                                                                                                    |                                                                                                    |                                                                      |   |
| uld chart windows to query the data collected from the power transmitters in y<br>consumption from different devices, data ranges and tariffs. The measurement<br>highlighed on screen at one time.                                                                                                    | our borne. Adding several charts at the same time a<br>bee of charts that can be sparsed is ten, with four of | New diart. Setting                                                   |   |
| History usage [26/02/2010 16:00 - 26/02/2010 16:59]                                                                                                    | History usage [26/02/2010                                                                                     | 15:00 - 26/02/2010 15:59]                                            | × |
| Device OWLCMIIS * Options                                                                                                    | Device OWLOHLIS . Option                                                                                      | ns                                                                   | 1 |
| Dete range All 2010 February 24<br>s xce -                                                                                                    | 5 16:00 0.000 F                                                                                               | Date range All 2010 February 26 15:01                                |   |
| 0         4.400           0         2.500           0         1         2         3         4         6         7         8         9         10         10         10         10         10         10         10         10         10         10         10         10         10         10         10         10         10         10         10         10         10         10         10         10         10         10         10         10         10         10         10         10         10         10         10         10         10         10         10         10         10         10         10         10         10         10         10         10         10         10         10         10         10         10         10         10         10         10         10         10         10         10         10         10         10         10         10         10         10         10         10         10         10         10         10         10         10         10         10         10         10         10         10         10         10         10         10 | E 120<br>E 300<br>E 300<br>E 300<br>E 300<br>X 31 M M M J 7 M H E 31 M M                                      | налар 444 со на астаноцо он ануна<br>Мала                            |   |
|                                                                                                    | 24 25 26 27<br>Live usage (last two minute                                                                    | на и и и и и и и и и и и и и и и и и и и                             |   |
| 0         4.66           0         1.2           0         1.2           0         1.2           0         1.2           0         1.2           0         1.2           0         1.2           0         1.2           0         1.2           0         1.2           0         1.2           0         1.2           0         1.2           0         1.2           0         1.2           0         1.2           0         1.2           0         1.2           0         1.2           0         1.2           0         1.2           0         1.2           0         1.2           0         1.2           0         1.2           0         1.2           0         1.2           0         1.2           0         1.2           0         1.2           0         1.2           0         1.2                                                                                                    | 24 25 26 27<br>Live usage (last two minute<br>Device <u>OWL ONLINE</u> <u>Option</u>                          | na fan de activitation de la constantin<br>Madas                     |   |
|                                                                                                    | 24 25 26 27<br>Live usage (last two minute<br>Device <u>OWL OH133</u> • <u>Option</u><br>Actual term          | na // a to 44 d d o e e e r e e d d d d a a a tra<br>Madas<br>es)    |   |
| 0       4       6       6       6       6       7       6       6       7       7       6       6       7       7       7       7       7       7       7       7       7       7       7       7       7       7       7       7       7       7       7       7       7       7       7       7       7       7       7       7       7       7       7       7       7       7       7       7       7       7       7       7       7       7       7       7       7       7       7       7       7       7       7       7       7       7       7       7       7       7       7       7       7       7       7       7       7       7       7       7       7       7       7       7       7       7       7       7       7       7       7       7       7       7       7       7       7       7       7       7       7       7       7       7       7       7       7       7       7       7       7       7       7       7       7       7       7       7                                                                                                    | Live usage (last two minute<br>Device OWLOGINT + Option<br>Actual teriff<br>1.16 (£/hr)                       | Hadas<br>Madas<br>ES)<br>Comparison tariff (Standard)<br>1.00 (£/hr) |   |
| 0 400         0 1 2 3 4 5 4 7 1 0 12 11 3 D 14 15 16 17 18 19 31 32 23           0 1 2 3 4 5 4 7 1 0 12 11 3 D 14 15 16 17 18 19 31 32 23           Plurae           Live usage (last two minutes)           Device           0 0 0 0 0 0 0 0 0 0 0 0 0 0 0 0 0 0 0                                                                                                    | Live usage (last two minute<br>Ovice OWLOGIST + Option<br>Actual tariff<br>1.16 (£/hr)                        | Hadas<br>Madas<br>ES)<br>Comparison tariff (Standard)<br>1.00 (£/hr) |   |
| 3 460         3 560         0 1 2 3 + 5 4 7 1 0 12 11 2 10 to 15 16 17 12 17 20 31 32 20         Plantai         Live usage (last two minutes)         Device Omt OM133 * Options         140         100         100         100         100         100         100         100         100         100         100         100         100         100         100         100         100         100         100         100         100         100         100         100         100         100         100         100         100         100         100         100         100         100         100         100         100         100         100                                                                                                    | Live usage (last two minute<br>Device OM: OH:13 * Option<br>Actual term<br>1.16 (£/hr)                        | es)                                                                  |   |

![](_page_22_Picture_0.jpeg)

## 5.0 EXPORTACIÓN DE INFORMACIÓN

Los datos exportados son guardados por defecto en la siguiente carpeta: <u>"C:\Documents</u> and Settings\All Users.WINDOWS\Application Data\2SE" y el nombre del archivo se genera por el nombre del dispositivo y la fecha y hora en la que ha sido guardado. La siguiente ruta es un atajo para encontrar la carpeta: Start>Programs>OWL USB Connect2.

Tras haber exportado un archivo, la interfaz será minimizada y se abrirá en la pantalla la carpeta que contiene los datos.

La información exportada será descargada en columnas bajo los siguientes títulos:

| Sensor<br>(Sensor)                                         | Sensor de identificación asociado a los datos exportados.                                                                                                    |
|------------------------------------------------------------|----------------------------------------------------------------------------------------------------|
| <b>Time</b><br>(Tiempo)                                    | Fecha y hora de cuando se registraron los datos.                                                                                                    |
| GHG Factor<br>(Factor GEI)                                 | Factor GEI aplicado a los datos registrados.                                                                                                    |
| Tariff Cost<br>(Tarifa)                                    | Tarifa aplicada a los datos guardados.                                                                                                    |
| Amps_Raw_Data<br>(Datos brutos en<br>amperios)             | Valor de los datos brutos en relación con los amperios medidos por<br>el sensor durante dicho periodo de tiempo                                                                                       |
| Amps_Raw_Data_Min<br>(Datos brutos mínimos<br>en amperios) | Valor mínimo de los datos brutos en relación con los amperios<br>medidos por el sensor durante dicho periodo de tiempo<br>(Ej: Valor mínimo durante el día, hora o minuto)                            |
| Amps_Raw_Data_Max<br>(Datos brutos máximos<br>en amperios) | Valor máximo de los datos brutos en relación con los amperios<br>medidos por el sensor durante dicho periodo de tiempo<br>(Ej: Valor máximo durante el día, hora o minuto)                            |
| <b>kW_Raw_Data</b><br>(Datos brutos en kW)                 | Valor bruto calculado en kW utilizando los Amps_Raw_Data (Datos<br>brutos en amperios) y la tensión aplicada en la ventana de<br>configuración cuando los datos fueron registrados.                   |
| kW_Raw_Data_Min<br>(Datos brutos mínimos<br>en kW)         | Valor bruto mínimo calculado en kW utilizando los<br>Amps_Raw_Data (Datos brutos en amperios) y la tensión aplicada<br>en la ventana de configuración cuando los datos fueron registrados.            |
| <b>kW_Raw_Data_Max</b><br>(Datos brutos máximos<br>en kW)  | Valor bruto máximo calculado en kW utilizando los<br>Amps_Raw_Data (Datos brutos en amperios) y la tensión aplicada<br>en la ventana de configuración cuando los datos fueron registrados.            |
| <b>Cost_Raw_Data</b><br>(Coste de datos brutos)            | Valor bruto de los costes de electricidad utilizando las tarifas aplicadas durante el periodo de tiempo comprendido entre este registro y el anterior.                                                |
| Cost _Raw_Data_Min<br>(Coste mínimo de datos<br>brutos)    | Valor bruto mínimo de los costes de electricidad utilizando las tarifas aplicadas durante el periodo de tiempo comprendido entre este registro y el anterior.                                         |
| Cost_Raw_Data_Max<br>(Coste máximo de datos<br>brutos)     | Valor bruto máximo de los costes de electricidad utilizando las tarifas aplicadas durante el periodo de tiempo comprendido entre este registro y el anterior.                                         |
| GHG_Raw_Data<br>(Datos brutos GEI)                         | Valor de los datos en bruto del peso de las emisiones de Dióxido de<br>Carbono usando el factor de conversión aplicado durante el periodo<br>de tiempo comprendido entre este registro y el anterior. |
| GHG_Raw_Data_Min<br>(Datos brutos GEI)                     | Valor de los datos en bruto del peso de las emisiones de Dióxido de<br>Carbono usando el factor de conversión aplicado durante el periodo<br>de tiempo comprendido entre este registro y el anterior. |

![](_page_23_Picture_0.jpeg)

| GHG Row Data Max   | Valor de los datos en bruto del peso de las emisiones de Dióxido de |
|--------------------|---------------------------------------------------------------------|
| (Dates brutes CEI) | Carbono usando el factor de conversión aplicado durante el periodo  |
|                    | de tiempo comprendido entre este registro y el anterior.            |

![](_page_24_Picture_0.jpeg)

0

#### 5.1 ¿CÓMO CONVERTIR LOS DATOS BRUTOS EXPORTADOS?

Tome los datos brutos y utilice los siguientes cálculos para convertir los datos actuales, datos de energía, de costes y de GEI.

- Actual (Amperios) → Valor en Amps x 60
   > ej.: 0.05 x 60 = 3 Amps
  - Energía (kW) → valor en kW ÷ 1,000
  - ➢ ej.: 4.4 ÷ 1,000 = 0.0044kW (o 4.4W)
- Coste (peniques o céntimos) → Valor del coste ÷ 100,000
   ➢ ej.: 520000 ÷ 100,000, = 5.2 peniques
- GEI (kg) → valor GEI ÷ 100,000

ej.: 7100 ÷ 100,000 = 0.071kg (o 71g)

## 5.2 EXPORTAR DATOS EN TIEMPO REAL

Usando la función de exportación durante la visualización de datos en tiempo real, podrá descargar los datos actuales tal y como se muestra en el minuto 2 del gráfico de datos en tiempo real.

|           |          | GHG_Facto |             | Amps_Raw | Amps_Raw  | Amps_Raw  | kW_Raw_[ | D kW_Raw_D | kW_Raw_D | Cost_Raw_ | Cost_Raw_ | Cost_Raw_ | GHG_Raw_ | GHG_Raw_ |
|-----------|----------|-----------|-------------|----------|-----------|-----------|----------|------------|----------|-----------|-----------|-----------|----------|----------|
| Device    | Time     | r         | Tariff_Cost | _Data    | _Data_Min | _Data_Max | ata      | ata_Min    | ata_Max  | Data      | Data_Min  | Data_Max  | Data     | Data_Min |
| OWL CM113 | 08:48:04 | 0.43      | 12.19       | 3.1      | 2.8       | 28        | 713      | 644        | 6440     | 869147    | 785036    | 7850360   | 30659    | 27692    |
| OWL CM113 | 08:47:58 | 0.43      | 12.19       | 2.9      | 2.8       | 28        | 667      | 644        | 6440     | 813073    | 785036    | 7850360   | 28681    | 27692    |
| OWL CM113 | 08:47:52 | 0.43      | 12.19       | 29       | 2.8       | 28        | 667      | 644        | 6440     | 813073    | 785036    | 7850360   | 28681    | 27692    |
| OWL CM113 | 08:47:46 | 0.43      | 12.19       | 29       | 2.8       | 28        | 667      | 644        | 6440     | 813073    | 785036    | 7850360   | 28681    | 27692    |
| OWL CM113 | 08:47:40 | 0.43      | 12.19       | 29       | 2.8       | 28        | 667      | 644        | 6440     | 813073    | 785036    | 7850360   | 28681    | 27692    |
| OWL CM113 | 08:47:34 | 0.43      | 12.19       | 29       | 2.8       | 28        | 667      | 644        | 6440     | 813073    | 785036    | 7850360   | 28681    | 27692    |
| OWL CM113 | 08:47:28 | 0.43      | 12.19       | 29       | 2.8       | 28        | 667      | 644        | 6440     | 813073    | 785036    | 7850360   | 28681    | 27692    |
| OWL CM113 | 08:47:22 | 0.43      | 12.19       | 29       | 2.8       | 28        | 667      | 644        | 6440     | 813073    | 785036    | 7850360   | 28681    | 27692    |
| OWL CM113 | 08:47:16 | 0.43      | 12.19       | 29       | 2.8       | 28        | 667      | 644        | 6440     | 813073    | 785036    | 7850360   | 28681    | 27692    |
| OWL CM113 | 08:47:10 | 0.43      | 12.19       | 29       | 2.8       | 28        | 667      | 644        | 6440     | 813073    | 785036    | 7850360   | 28681    | 27692    |
| OWL CM113 | 08:47:04 | 0.43      | 12.19       | 29       | 2.8       | 28        | 667      | 644        | 6440     | 813073    | 785036    | 7850360   | 28681    | 27692    |
| OWL CM113 | 08:46:58 | 0.43      | 12.19       | 32       | 2.8       | 28        | 736      | 644        | 6440     | 897184    | 785036    | 7850360   | 31648    | 27692    |
| OWL CM113 | 08:46:52 | 0.43      | 12.19       | 32       | 2.8       | 28        | 736      | 644        | 6440     | 897184    | 785036    | 7850360   | 31648    | 27692    |
| OWL CM113 | 08:46:46 | 0.43      | 12.19       | 32       | 2.8       | 28        | 736      | 644        | 6440     | 897184    | 785036    | 7850360   | 31648    | 27692    |
| OWL CM113 | 08:46:40 | 0.43      | 12.19       | 32       | 2.8       | 28        | 736      | 644        | 6440     | 897184    | 785036    | 7850360   | 31648    | 27692    |
| OWL CM113 | 08:46:34 | 0.43      | 12.19       | 32       | 2.8       | 28        | 736      | 644        | 6440     | 897184    | 785036    | 7850360   | 31648    | 27692    |
| OWL CM113 | 08:46:28 | 0.43      | 12.19       | 29       | 2.8       | 28        | 667      | 644        | 6440     | 813073    | 785036    | 7850360   | 28681    | 27692    |
| OWL CM113 | 08:46:22 | 0.43      | 12.19       | 29       | 2.8       | 28        | 667      | 644        | 6440     | 813073    | 785036    | 7850360   | 28681    | 27692    |
| OWL CM113 | 08:46:16 | 0.43      | 12.19       | 29       | 2.8       | 28        | 667      | 644        | 6440     | 813073    | 785036    | 7850360   | 28681    | 27692    |
| OWL CM113 | 08:46:10 | 0.43      | 12.19       | 32       | 2.8       | 28        | 736      | 644        | 6440     | 897184    | 785036    | 7850360   | 31648    | 27692    |

#### Los datos convertidos son mostrados a continuación:-

|           |          |           |             |            | Amps_Con   | Amps_Con  |           | kW_Conv_ | kW_Conv_ |             | Cost_Conv | Cost_Conv |            | GHG_Conv  |
|-----------|----------|-----------|-------------|------------|------------|-----------|-----------|----------|----------|-------------|-----------|-----------|------------|-----------|
|           |          | GHG_Facto |             | Amps_Con   | v_Data_Min | v_Data_Ma | kW_Conv_  | Data_Min | Data_Max | Cost_Conv   | _Data_Min | _Data_Max | GHG_Conv   | _Data_Min |
| Device    | Time     | r         | Tariff_Cost | v_Data (A) | (A)        | x (A)     | Data (kW) | (kW)     | (kW)     | _Data (p/c) | (p/c)     | (p/c)     | _Data (kg) | (kg)      |
| OWL CM113 | 08:48:04 | 0.43      | 12.19       | 3.1        | 28         | 28        | 0.00713   | 0.00644  | 0.0644   | 8 69147     | 7.85036   | 78.5036   | 0.30659    | 0 27692   |
| OWL CM113 | 08:47:58 | 0.43      | 12.19       | 2.9        | 28         | 28        | 0.00667   | 0.00644  | 0.0644   | 8.13073     | 7.85036   | 78.5036   | 0.28681    | 0 27692   |
| OWL CM113 | 08:47:52 | 0.43      | 12.19       | 2.9        | 28         | 28        | 0.00667   | 0.00644  | 0.0644   | 8.13073     | 7.85036   | 78.5036   | 0.28681    | 0 27692   |
| OWL CM113 | 08:47:46 | 0.43      | 12.19       | 2.9        | 28         | 28        | 0.00667   | 0.00644  | 0.0644   | 8.13073     | 7.85036   | 78.5036   | 0.28681    | 0 27692   |
| OWL CM113 | 08:47:40 | 0.43      | 12.19       | 2.9        | 28         | 28        | 0.00667   | 0.00644  | 0.0644   | 8.13073     | 7.85036   | 78.5036   | 0.28681    | 0 27692   |
| OWL CM113 | 08:47:34 | 0.43      | 12.19       | 2.9        | 28         | 28        | 0.00667   | 0.00644  | 0.0644   | 8.13073     | 7.85036   | 78.5036   | 0.28681    | 0 27692   |
| OWL CM113 | 08:47:28 | 0.43      | 12.19       | 2.9        | 28         | 28        | 0.00667   | 0.00644  | 0.0644   | 8.13073     | 7.85036   | 78.5036   | 0.28681    | 0 27692   |
| OWL CM113 | 08:47:22 | 0.43      | 12.19       | 2.9        | 28         | 28        | 0.00667   | 0.00644  | 0.0644   | 8.13073     | 7.85036   | 78.5036   | 0.28681    | 0 27692   |
| OWL CM113 | 08:47:16 | 0.43      | 12.19       | 2.9        | 28         | 28        | 0.00667   | 0.00644  | 0.0644   | 8.13073     | 7.85036   | 78.5036   | 0.28681    | 0 27692   |
| OWL CM113 | 08:47:10 | 0.43      | 12.19       | 2.9        | 28         | 28        | 0.00667   | 0.00644  | 0.0644   | 8.13073     | 7.85036   | 78.5036   | 0.28681    | 0 27692   |
| OWL CM113 | 08:47:04 | 0.43      | 12.19       | 2.9        | 28         | 28        | 0.00667   | 0.00644  | 0.0644   | 8.13073     | 7.85036   | 78.5036   | 0.28681    | 0 27692   |
| OWL CM113 | 08:46:58 | 0.43      | 12.19       | 3.2        | 28         | 28        | 0.00736   | 0.00644  | 0.0644   | 8 97184     | 7.85036   | 78.5036   | 0.31648    | 0 27692   |
| OWL CM113 | 08:46:52 | 0.43      | 12.19       | 3.2        | 28         | 28        | 0.00736   | 0.00644  | 0.0644   | 8 97184     | 7.85036   | 78.5036   | 0.31648    | 0 27692   |
| OWL CM113 | 08:46:46 | 0.43      | 12.19       | 3.2        | 28         | 28        | 0.00736   | 0.00644  | 0.0644   | 8 97184     | 7.85036   | 78.5036   | 0.31648    | 0 27692   |
| OWL CM113 | 08:46:40 | 0.43      | 12.19       | 3.2        | 28         | 28        | 0.00736   | 0.00644  | 0.0644   | 8 97184     | 7.85036   | 78.5036   | 0.31648    | 0 27692   |
| OWL CM113 | 08:46:34 | 0.43      | 12.19       | 3.2        | 28         | 28        | 0.00736   | 0.00644  | 0.0644   | 8 97184     | 7.85036   | 78.5036   | 0.31648    | 0 27692   |
| OWL CM113 | 08:46:28 | 0.43      | 12.19       | 2.9        | 28         | 28        | 0.00667   | 0.00644  | 0.0644   | 8.13073     | 7.85036   | 78.5036   | 0.28681    | 0 27692   |
| OWL CM113 | 08:46:22 | 0.43      | 12.19       | 2.9        | 28         | 28        | 0.00667   | 0.00644  | 0.0644   | 8.13073     | 7.85036   | 78.5036   | 0.28681    | 0 27692   |
| OWL CM113 | 08:46:16 | 0.43      | 12.19       | 2.9        | 28         | 28        | 0.00667   | 0.00644  | 0.0644   | 8.13073     | 7.85036   | 78.5036   | 0.28681    | 0 27692   |
| OWL CM113 | 08:46:10 | 0.43      | 12.19       | 3.2        | 28         | 28        | 0.00736   | 0.00644  | 0.0644   | 8 97184     | 7.85036   | 78.5036   | 0.31648    | 0 27692   |

![](_page_25_Picture_0.jpeg)

## 5.3 EXPORTAR EL HISTORIAL DE DATOS

Utilizando la función de exportación mientras se visualiza los datos registrados podrá descargar los datos dependiendo de la opción seleccionada:

- Datos del gráfico que está siendo visualizado en el mismo momento.
  - Al visualizar los datos de una hora cuando han sido exportados, éstos se presentarán minuto por minuto.
  - Al visualizar los datos de un día cuando han sido exportados, éstos se presentarán minuto por minuto.
  - Al visualizar los datos de un mes cuando han sido exportados, éstos se presentarán minuto por minuto.
  - Al visualizar los datos de un año cuando han sido exportados, éstos se presentarán minuto por minuto.
  - Al visualizar todos los datos exportados, éstos se presentarán minuto por minuto.
- Datos recogidos entre dos fechas por el sensor en el gráfico actual.
  - Cuando se exportan datos entre dos fechas y se está visualizando los gráficos de una hora sólo los datos de esa hora entre las dos fechas seleccionadas serán exportadas minuto a minuto.
  - Cuando se exportan datos entre dos fechas y se está visualizando todos los gráficos, todos los datos entre esas fechas seleccionadas serán exportadas minuto a minuto.
- Todos los datos recogidos por el sensor.
  - Las exportaciones de todos los datos recogidos por el sensor minuto a minuto.

![](_page_26_Picture_0.jpeg)

## 5.4 ¿CÓMO USAR LOS DATOS CONVERTIDOS?

|             |                                           |          |             |            | Amps_Con   | Amps_Con  |           | kW_Conv_ | kW_Conv_ |             | Cost_C onv | Cost_Conv  |            | GHG_Conv  |
|-------------|-------------------------------------------|----------|-------------|------------|------------|-----------|-----------|----------|----------|-------------|------------|------------|------------|-----------|
| 120000000   | G                                         | HG_Facto |             | Amps_Con   | v_Data_Min | v_Data_Ma | kW_Conv_  | Data_Min | Data_Max | Cost_Conv   | _Data_Min  | _Data_Max  | GHG_Conv   | _Data_Min |
| Device      | Time                                      | r        | Tar II_Cost | v_Data (A) | (A)        | x (A)     | Data (kW) | (KW)     | (k W)    | _Data (p/c) | (p/c)      | (p/q)      | _Data (kg) | (kg)      |
|             | 01/02/0010 00:00                          | 0.42     |             | 0.0104     | 0.0447     | 0.0400    | 0.0000    | 0.0000   | 0.0003   | 0.0040      | 0.0004     | 0.0000     | 0.0010     | 00040     |
| CIAL CM 119 | 01/03/2010 00:01                          | 0.43     | 0.73        | 0.0117     | 0.0117     | 0.0117    | 0.0027    | 0.0003   | 0.0003   | 0.0234      | 0.0234     | 0.0234     | 0.0012     | 0.0012    |
| OWL CM119   | 01/03/2010 00:02                          | 0.43     | 8.73        | 0.0121     | A0117 -    | 0.0128    | 0.0028    | 0.0003   | 0.0003   | 0.0244      | 0.0234     | 0.0258     | 0.0012     | 0.0012    |
| OWL CM 119  | 01/03/2010 Datos                          | Min/Ma   | ax es el nº | mínimo     | 0.0117     | 0.0128    | 0.0029    | 0.0003   | 0.0003   | 0.0251      | 0.0234     | 0.0258     | 0.0012     | 0.0012    |
| OWL CM 119  | 01/03/2010 v más                          | imo do   | datos que   | co han     | 0.0117     | 0.0128    | 0.0028    | 0.0003   | 0.0003   | 0.0241      | 0.0234     | 0.0258     | 0.0012     | 0.0012    |
| OWL CM 119  | 01/03/2010 Hiling                         | uno de   | uaios que   | ae man     | 0.0128     | 0.0128    | 0.0030    | 0.0003   | 0.0003   | 0.0258      | 0.0258     | 0.0258     | 0.0013     | 0.0013    |
| OWL CM 119  | 01/03/2010                                | uu.      |             |            | 0.0128     | 0.0128    | 0.0030    | 0.0003   | 0.0003   | 0.0258      | 0.0258     | 0.0258     | 0.0013     | 0.0013    |
| OW'L CM 119 | 01/03/2010                                |          |             |            | 0.0128     | 0.0210    | 0.0042    | 0.0003   | 0.0005   | 0.0365      | 0.0258     | 0.0422     | 0.0018     | 0.0013    |
| OWL CM 119  | 01/03/2010 00:08                          | 0.43     | 8.73        | 0.0222     | 0.0210     | 0.0233    | 0.0051    | 0.0005   | 0.0005   | 0.0445      | 0.0422     | 0.0469     | 0.0022     | 0.0021    |
| OWL CM 119  | 01/03/2010 00:10                          | 0.43     | 8.73        | 0.0233     | 0.0233     | 0.0233    | 0.0054    | 0.0005   | 0.0005   | 0.0469      | 0.0469     | 0.0469     | 0.0023     | 0.0023    |
| OW L CM 119 | 01/03/2010 00:11                          | 0.43     | 8.73        | 0.0229     | 0.0222     | 0.0233    | 0.0053    | 0.0005   | 0.0005   | 0.0459      | 0.04 Pa    | ra obtener | el coste   | utili-    |
| OW L CM 119 | 01/03/2010 00:12                          | 0.43     | 8.73        | 0.0222     | 0.0222     | 0.0222    | 0.0051    | 0.0005   | 0.0005   | 0.0445      | 0.04 790   | do en 1 ho | ra hav a   | ue cal-   |
| OW L CM 119 | 01/03/2010 00:13                          | 0.43     | 8.73        | 0.0217     | 0.0210     | 0.0222    | 0.0050    | 0.0005   | 0.0005   | 0.0436      | 0.04 200   | ar la ruma | a de los d | ator do   |
| OWL CM 119  | 01/03/2010 00:14                          | 0.43     | 8,73        | 0.0210     | 0.0210     | 0.0210    | 0.0048    | 0.0005   | 0.0005   | 0.0422      | 0.01 Cu    | ar la suma | a de los d | atos de   |
| OWL CM 119  | 01/03/2010 00:15                          | 0.43     | 8.73        | 0.0210     | 0.0210     | 0.0210    | 0.0048    | 0.0005   | 0.0005   | 0.0422      | 0.04 CIC   | na nora:   |            |           |
| OWL CM 119  | 01/03/2010 00:17 0 Los kW se dividen en k |          |             | Wh         | 0.0210     | 0.0048    | 0.0005    | 0.0005   | 0.0422   | 0.04        | 2.14/ pe   | eniques/ca | ents.      |           |
| OWL CM 119  | 01/03/2010 00:18                          | 0 usa    | dos en un   | minuto, a  | así pues   | 0.0210    | 0.0048    | 0.0005   | 0.0005   | 0.0422      | 0.04       |            |            |           |
| OW L CM 119 | 01/03/2010 00:19                          | 0 par    | a saber los | kWh co     | nsumidos   | 0.0210    | 0.0048    | 0.0005   | 0.0005   | 0.0422      | 8.0422     | 0.0422     | 0.0021     | 0.0021    |
| OW L CM 119 | 01/03/2010 00:20                          | 0. 000   | una hora k  |            | algular la | 0.0240    | 0.0048    | 0.0005   | 0.0005   | 0.0422      | 0.0422     | 0.0422     | 0.0021     | 0.0021    |
| OWL CM 119  | 01/03/2010 00:21                          | 0. 611   | una nora, r | lay que c  | alcularia  | 0.0210    | 0.0048    | 0.0005   | 0.0005   | 0.0422      | 0.0422     | 0.0422     | 0.0021     | 0.0021    |
| OWL CM 119  | 01/03/2010 00:22                          | u sun    | na.         |            |            | 0.0210    | 0.0048    | 0.0005   | 0.0005   | 0.0422      | 0.0422     | 0.0422     | 0.0021     | 0.0020    |
| OWL CM 119  | 01/03/2010 00:24                          | ě.       | 0.240       | skvvh.     |            | 0.0210    | 0.0047    | 0.0005   | 0.0005   | 0.0408      | 0.0398     | 0.0422     | 0.0020     | 0.0020    |
| OWL CM 119  | 01/03/2010 00:25                          | 0.       |             |            |            | 0.0210    | 0.0048    | 0.0005   | 0.0005   | 0.0422      | 0.0422     | 0.0422     | 0.0021     | 0.0021    |
| OW L CM 119 | 01/03/2010 00:26                          | 0.       |             |            |            | 0.0210    | 0.0048    | 0.0005   | 0.0005   | 0.0422      | 0.0422     | 0.0422     | 0.0021     | 0.0021    |
| OW L CM 119 | 01/03/2010 00:27                          | 0.       |             |            |            | 0.0210    | 0.0048    | 0.0005   | 0.0005   | 0.0422      | 0.0422     | 0.0422     | 0.0021     | 0.0021    |
| OWL CM 119  | 01/03/2010 00:28                          | 0.45     | 0.73        | 0.0164     | 0.0116     | 0.0210    | 0.0042    | 0.0003   | 0.0005   | 0.0370      | 0.0258     | 0.0422     | 0.0018     | 0.0013    |
| CIAL CIA119 | 01/03/2010 00/29                          | 0.43     | 8.73        | 0.0128     | 0.0128     | 0.0128    | 0.0030    | 0.0003   | 0.0003   | 0.0258      | 0.0258     | 0.0258     | 0.0013     | 00013     |
| OWL CM 119  | 01/03/2010 00:31                          | 0.43     | 8.73        | 0.0124     | 0.0117     | 0.0128    | 0.0028    | 0.0003   | 0.0003   | 0.0248      | 0.0234     | 0.0258     | 0.0012     | 0.0012    |
| OWL CM 119  | 01/03/2010 00:32                          | 0.43     | 8.73        | 0.0117     | 0.0117     | 0.0117    | 0.0027    | 0.0003   | 0.0003   | 0.0234      | 0.0234     | 0.0234     | 0.0012     | 0.0012    |
| OWL CM 119  | 01/03/2010 00:33                          | 0.43     | 8,73        | 0.0121     | 0.0117     | 0.0128    | 0.0028    | 0.0003   | 0.0003   | 0.0244      | 0.0234     | 0.0258     | 0.0012     | 0.0012    |
| OW L CM 119 | 01/03/2010 00:34                          | 0.43     | 8.73        | 0.0124     | 0.0117     | 0.0128    | 0.0028    | 0.0003   | 0.0003   | 0.0248      | 0.0234     | 0.0258     | 0.0012     | 0.0012    |
| OWL CM 119  | 01/03/2010 00:35                          | 0.43     | 8.73        | 0.0135     | 0.0128     | 0.0140    | 0.0031    | 0.0003   | 0.0003   | 0.0272      | 0.0258     | 0.0281     | 0.0013     | 0.0013    |
| OWL CM119   | 01/03/2010 00:38                          | 0.43     | 8.73        | 0.0131     | 0.0128     | 0.0152    | 0.0030    | 0.0003   | 0.0003   | 0.0262      | 0.0258     | 0.0305     | 0.0013     | 0.0013    |
| OWL CM 119  | 01/03/2010 00:38                          | 0.43     | 8.73        | 0.0131     | 0.0128     | 0.0152    | 0.0030    | 0.0003   | 0.0003   | 0.0262      | 0.0258     | 0.0305     | 0.0013     | 0.0013    |
| OWL CM 119  | 01/03/2010 00:39                          | 0.43     | 8.73        | 0.0128     | 0.0128     | 0.0128    | 0.0030    | 0.0003   | 0.0003   | 0.0258      | 0.0258     | 0.0258     | 0.0013     | 0.0013    |
| OWL CM 119  | 01/03/2010 00:40                          | 0.43     | 8.73        | 0.0125     | 0.0117     | 0.0128    | 0.0029    | 0.0003   | 0.0003   | 0.0251      | 0.0234     | 0.0258     | 0.0012     | 0.0012    |
| OWL CM 119  | 01/03/2010 00:41                          | 0.43     | 8.73        | 0.0121     | 0.0117     | 0.0128    | 0.0028    | 0.0003   | 0.0003   | 0.0244      | 0.0234     | 0.0258     | 0.0012     | 0.0012    |
| OWL CM119   | 01/03/2010 00:42                          | 0.43     | 8.73        | 0.0124     | 0.0117     | 0.0128    | 0.0028    | 0.0003   | 0.0003   | 0.0248      | 0.0234     | 0.0236     | 0.0012     | 00012     |
| OWL CM 119  | 01/03/2010 00:44                          | 0.43     | 8.73        | 0.0119     | 0.0117     | 0.0140    | 0.0027    | 0.0003   | 0.0003   | 0.0239      | 0.0234     | 0.0281     | 0.0012     | 0.0012    |
| OWL CM 119  | 01/03/2010 00:45                          | 0.43     | 8.73        | 0.0121     | 0.0117     | 0.0128    | 0.0028    | 0.0003   | 0.0003   | 0.0244      | 0.0234     | 0.0258     | 0.0012     | 0.0012    |
| OWL CM 119  | 01/03/2010 00:46                          | 0.43     | 8.73        | 0.0128     | 0.0128     | 0.0128    | 0.0030    | 0.0003   | 0.0003   | 0.0258      | 0.0258     | 0.0258     | 0.0013     | 0.0013    |
| OW L CM 119 | 01/03/2010 00:47                          | 0.43     | 8.73        | 0.0128     | 0.0128     | 0.0128    | 0.0030    | 0.0003   | 0.0003   | 0.0258      | 0.0258     | 0.0258     | 0.0013     | 0.0013    |
| OWL CM 119  | 01/03/2010 00:48                          | 0.43     | 8.73        | 0.0128     | 0.0128     | 0.0128    | 0.0030    | 0.0003   | 0.0003   | 0.0258      | 0.0258     | 0.0258     | 0.0013     | 0.0013    |
| OWL CM119   | 01/03/2010 00:49                          | 0.43     | 8.73        | 0.0128     | 0.01128    | 0.0128    | 0.0030    | 0.0003   | 0.0003   | 0.0258      | 0.0234     | 0.0258     | 0.0013     | 0.0012    |
| OWL CM 119  | 01/03/2010 00:51                          | 0.43     | 8.73        | 0.0117     | 0.0117     | 0.0117    | 0.0027    | 0.0003   | 0.0003   | 0.0234      | 0.0234     | 0.0234     | 0.0012     | 0.0012    |
| OW L CM 119 | 01/03/2010 00:52                          | 0.43     | 8.73        | 0.0196     | 0.0140     | 0.0210    | 0.0045    | 0.0003   | 0.0005   | 0.0394      | 0.0281     | 0.0422     | 0.0019     | 0.0014    |
| OWL CM 119  | 01/03/2010 00:53                          | 0.43     | 8.73        | 0.0224     | 0.0210     | 0.0233    | 0.0052    | 0.0005   | 0.0005   | 0.0450      | 0.0422     | 0.0469     | 0.0022     | 0.0021    |
| OW L CM 119 | 01/03/2010 00:54                          | 0.43     | 8.73        | 0.0233     | 0.0233     | 0.0233    | 0.0054    | 0.0005   | 0.0005   | 0.0469      | 0.0469     | 0.0469     | 0.0023     | 0.0023    |
| OWL CM 119  | 01/03/2010 00:55                          | 0.43     | 8.73        | 0.0233     | 0.0233     | 0.0233    | 0.0054    | 0.0005   | 0.0005   | 0.0469      | 0.0469     | 0.0469     | 0.0023     | 0.0023    |
| OWL CM 119  | 01/03/2010 00:57                          | 0.43     | 8.73        | 0.0233     | 0.0233     | 0.0233    | 0.0054    | 0.0005   | 0.0005   | 0.0469      | 0.0469     | 0.0469     | 0.0023     | 0.0023    |
| OWL CM 119  | 01/03/2010 00:58                          | 0.43     | 8.73        | 0.0233     | 0.0233     | 0.0233    | 0.0054    | 0.0005   | 0.0005   | 0.0469      | 0.0469     | 0.0469     | 0.0023     | 0.0023    |
| OW L CM 119 | 01/03/2010 00:59                          | 0.43     | 8.73        | 0.0233     | 0.0233     | 0.0233    | 0.0054    | 0.0005   | 0.0005   | 0.0469      | 0.0469     | 0.0469     | 0.0023     | 0.0023    |
| OW L CM 119 | 01/03/2010 01:00                          | 0.43     | 8.73        | 0.0231     | 0.0222     | 0.0257    | 0.0053    | 0.0005   | 0.0006   | 0.0464      | 0.0445     | 0.0515     | 0.0023     | 0.0022    |
| OWL CM 119  | 01/03/2010 01:01                          | 0.43     | 8.73        | 0.0222     | 0.0222     | 0.0222    | 0.0051    | 0.0005   | 0.0005   | 0.0445      | 0.0445     | 0.0445     | 0.0022     | 0.0022    |
| OWL CM 119  | 01/03/2010 01:02                          | 0.43     | 8.73        | 0.0217     | 0.0210     | 0.0222    | 0.0050    | 0.0005   | 0.0005   | 0.0436      | 0.0422     | 0.0445     | 0.0021     | 0.0021    |
| CIAL CM 119 | 01/03/2010 01:03                          | 0.43     | 8.73        | 0.0210     | 0.0210     | 0.0210    | 0.0048    | 0.0005   | 0.0005   | 0.0422      | 0.0422     | 0.0422     | 0.0021     | 0.0021    |
| OWL CM 119  | 01/03/2010 01:05                          | 0.43     | 8.73        | 0.0210     | 0.0210     | 0.0210    | 0.0048    | 0.0005   | 0.0005   | 0.0422      | 0.0422     | 0.0422     | 0.0021     | 0.0021    |
| OWL CM 119  | 01/03/2010 01:06                          | 0.43     | 8.73        | 0.0210     | 0.0210     | 0.0210    | 0.0048    | 0.0005   | 0.0005   | 0.0422      | 0.0422     | 0.0422     | 0.0021     | 0.0021    |
| OWL CM 119  | 01/03/2010 01:07                          | 0.43     | 8.73        | 0.0210     | 0.0210     | 0.0210    | 0.0048    | 0.0005   | 0.0005   | 0.0422      | 0.0422     | 0.0422     | 0.0021     | 0.0021    |

![](_page_27_Picture_0.jpeg)

## **IMPRESIÓN DEL GRÁFICO**

Se puede imprimir la versión simple de los gráficos seleccionando la opción Imprimir en el menú Exportar/Imprimir.

![](_page_27_Figure_3.jpeg)